# Segédlet kereskedői elszámolás benyújtásához

## Tartalomjegyzék

| 1 | Bevezetés                                      | 2 |
|---|------------------------------------------------|---|
| 2 | Kereskedői pénzügyi elszámolás beadása         | 2 |
| 3 | Kereskedői elszámolás hiánypótlása             | 3 |
| 4 | Kereskedői elszámolás technikailag elutasítása | 4 |

#### 1 Bevezetés

Ez a dokumentum segítséget nyújt a PEDELEC-2020 elektromos rásegítésű kerékpár pályázat keretében a felületre regisztrált kereskedők számára a kereskedői elszámolás benyújtásához. Az elszámolás benyújtására az online pályázatkezelő rendszerben van lehetőség, amely az alábbi címen érhető el:

#### https://elektromobilitas.humda.hu/pedelec

A bejelentkezés során kérjük, hogy ugyan azzal a felhasználóval lépjen be a rendszerbe, amelyet a kereskedői regisztráció során is használt. Amennyiben elfelejtette a jelszavát az "Elfelejtett jelszó KERESKEDŐK részére" gombra kattintva tud újat igényelni magának az email címe vagy a felhasználó neve segítségével.

| Felhasználónév: |                                                                          |
|-----------------|--------------------------------------------------------------------------|
| Jelszó:         |                                                                          |
| Bejelentkez     | zés KERESKEDŐK és ÜGYINTÉZŐK részére                                     |
|                 | Regisztráció KERESKEDŐK részére<br>Elfelejtett jelszó KERESKEDŐK részére |

#### 2 Kereskedői pénzügyi elszámolás beadása

Bejelentkezés után a főmenüben válassza az "Feladataim" menüpontot. A "Kereskedői pénzügyi elszámolás" mappán belül válassza a "Beküldésre váró kereskedői pénzügyi elszámolások" sort, majd a benyújtani kívánt pénzügyi elszámolás sorában a "Megnyitás >" gombra kattintson. A megjelenő felületen az űrlap kitöltésének elkezdéséhez kattintson az "Űrlap megnyitása gombra".

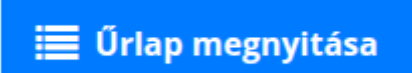

A megjelenő űrlapon töltse ki a szükséges adatokat. A kitöltés során több fájlt is fel kell töltenie, ezeknek a feltöltéséhez kattintson a kérdésnél a "+ Hozzáadás" gombra, majd válassza ki a feltölteni kívánt fájlt a megnyíló fájlkezelőből.

A felületen fel kell tölteni egy engedményezési szerződést, ennek egy sablonja elérhető a "Engedményezési szerződés feltöltése természetes személy pályázó esetén" kérdésnél. A sablon letöltéséhez kattintson a "Letölthető dokumentumok" mappában a fájl nevére.

A felület a válaszait automatikusan menti, így a folyamat bármikor félbehagyható, majd később folytatható. Az űrlap kitöltésének folytatásához a fentebb leírt lépéseket kell újra megtenni.

Sikeres kitöltés után az űrlap alján található "Beküldés" gombra kattintva beküldheti azt.

### 3 Kereskedői elszámolás hiánypótlása

Amennyiben hiányosan, vagy tévesen töltötte ki a kereskedői elszámolás űrlapot, akkor az értékelők azt visszaküldhetik Önnek hiánypótlásra. A hiánypótlásról a pályázatkezelő rendszer e-mailben értesítést küld. A hiánypótlás alatti űrlapot a "Feladataim" oldalon a "Hiánypótlásra visszaküldött kereskedői pénzügyi elszámolások" mappából éri el. Miután kiválasztotta a táblázat jobb szélén található "Megnyitás >" linkkel a megfelelő folyamatot, utána a megjelenő felületen el tudja olvasni a hiánypótlás okát.

|                                                       | i≣ Ũrlap megnyitása |
|-------------------------------------------------------|---------------------|
| ▼ Üzenet                                              |                     |
| Tisztelt Kereskedő!                                   |                     |
|                                                       |                     |
| Üdv,<br>IFKA Iparfejlesztési Közhasznú Nonprofit Kft. |                     |

Kattintson az "Űrlap megnyitása" gombra, majd javítsa az űrlapot. Amikor végzett, az oldal tetején kattintson a "< Vissza" linkre, majd az oldal alján található "Hiánypótlás beküldése" gombbal, beküldheti a módosított űrlapot. Amennyiben indokolt, az itt található fájlfeltöltés és üzenet mezővel kommunikálhat az értékelővel.

Műveletek:

| D Hiánypótlás beküldése                                                                                                    |  |  |  |
|----------------------------------------------------------------------------------------------------|--|--|--|
| Ha az értékelő kért Öntől az űrlapon kívül feltöltendő egyéb dokumentumot, azt itt töltheti fel. A "Hiánypótlás beküldése" gomb használatához nem kötelező itt fájlt feltöltenie. |  |  |  |
| Fájlfeltöltés:                                                                                                    |  |  |  |
| + Hozzáadás                                                                                                    |  |  |  |
| Üzenet:                                                                                                    |  |  |  |
|                                                                                                    |  |  |  |
|                                                                                                    |  |  |  |
| Hiánypótlás beküldése                                                                                                    |  |  |  |

#### 4 Kereskedői elszámolás technikailag elutasítása

Amennyiben hiányosan, vagy tévesen töltötte ki a kereskedői elszámolás űrlapot és már hiánypótlásra és tisztázásra is visszaküldték Önnek, akkor az értékelők azt technikailag elutasíthatják. A technikai elutasításról a pályázatkezelő rendszer e-mailben értesítést küld. A technikailag elutasított űrlapot a "Feladataim" oldalon a "Technikailag elutasított kereskedői pénzügyi elszámolások" mappából éri el. Miután kiválasztotta a táblázat jobb szélén található "Megnyitás >" linkkel a megfelelő folyamatot, utána a megjelenő felületen el tudja olvasni az elutasítás okát.

|                                                       | 🗮 Űrlap megnyitása |
|-------------------------------------------------------|--------------------|
| ▼ Üzenet                                              |                    |
| Tisztelt Kereskedő!                                   |                    |
|                                                       |                    |
| Üdv,<br>IFKA Iparfejlesztési Közhasznú Nonprofit Kft. |                    |

Az elutasítás után van lehetősége az elszámolás újra benyújtásának, ehhez meg kell nyitnia az űrlapot az "Űrlap megnyitása" gombra kattintva. A jelzett hibákat, hiányosságokat javítsa. Amikor végzett, az oldal tetején kattintson a "< Vissza" linkre, majd az oldal alján található "Beküldés" gombbal, beküldheti a módosított űrlapot. Amennyiben indokolt, az itt található fájlfeltöltés és üzenet mezővel kommunikálhat az értékelővel.

#### Műveletek:

| D Beküldés                       |                                                                                                    |
|----------------------------------|----------------------------------------------------------------------------------------------------|
| Ha az értéke<br>"Hiánypótlás bek | elő kért Öntől az űrlapon kívül feltöltendő egyéb dokumentumot, azt itt töltheti fel. A<br>üldése" gomb használatához nem kötelező itt fájlt feltöltenie. |
| Fájlfeltöltés:                   |                                                                                                    |
| + Hozzáadás                      |                                                                                                    |
| Üzenet:                          |                                                                                                    |
|                                  |                                                                                                    |
|                                  | <b>D</b> Beküldés                                                                                                    |